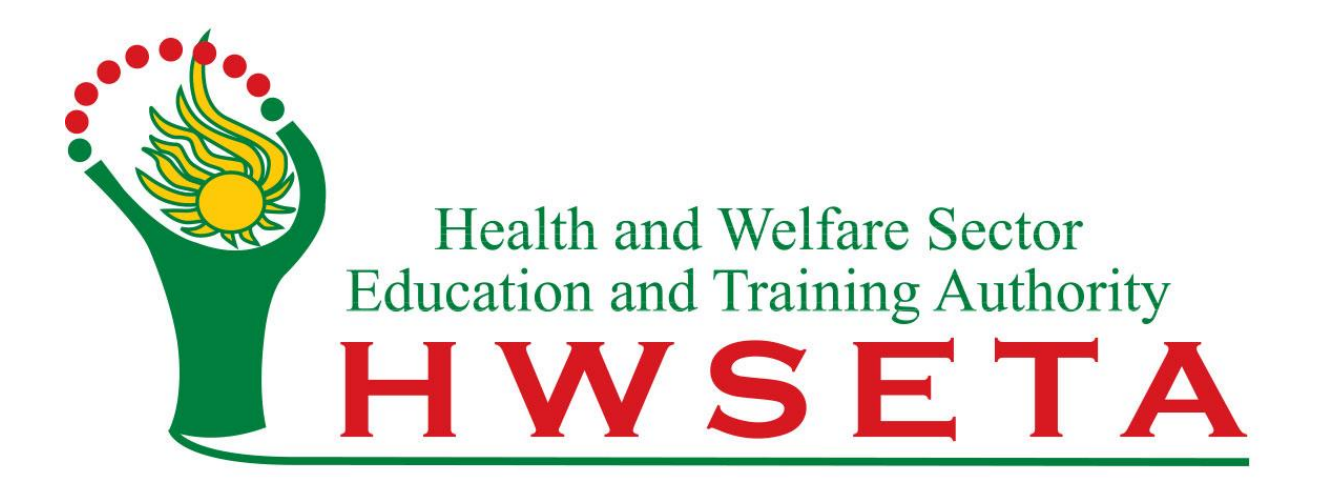

# **ETQA**

# UPDATE PERSONAL DATA: ASSESSOR/ MODERATOR PROFILES

**Creating a Transaction** 

Version 1.0

## Table of Contents

| 1. | How to Login                                   | 3 |
|----|------------------------------------------------|---|
| 2. | Creating an Update Personal Data Transaction   | 3 |
| 3. | Reviewing the Update Personal Data Transaction | 5 |

### 1. How to Login

- a. Navigate to: "https://portal.hwseta.org.za/web/login"
- b. Enter Email and Password and click "Log in".

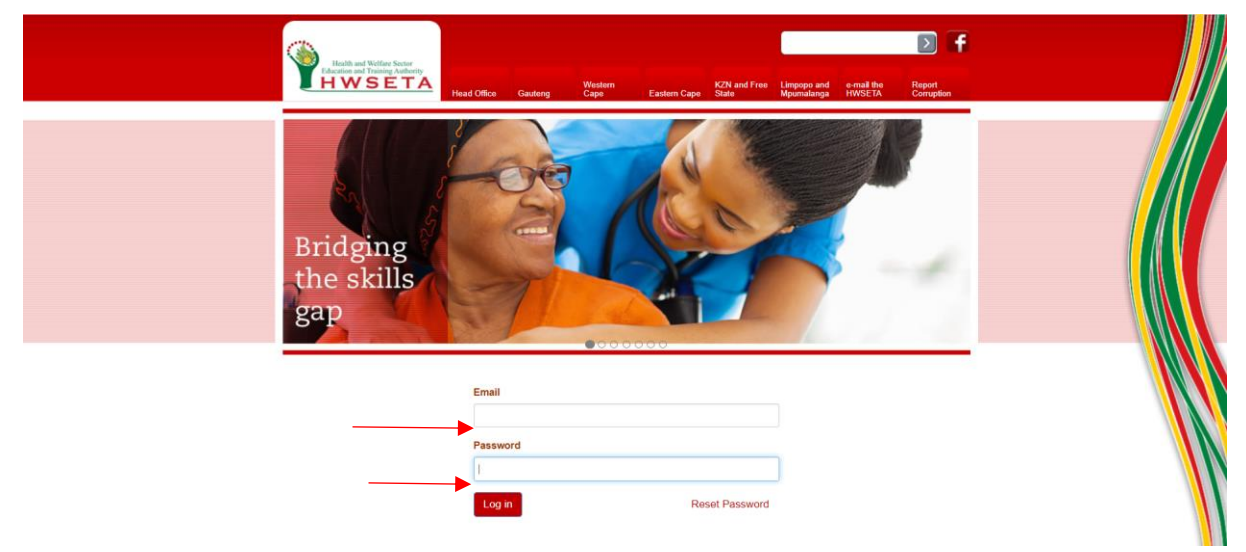

- 2. Creating an Update Personal Data Transaction
  - a. Click on Update personal Data

| Portal Website           |             |                |            |                        |            | n test a               | ss fname <del>-</del> |
|--------------------------|-------------|----------------|------------|------------------------|------------|------------------------|-----------------------|
|                          | Assessors   |                |            |                        | Q          |                        | 0 -                   |
| HWSETA                   |             |                |            |                        |            | No of Records 1-1 of 1 | = 0 ::                |
| Stakeholders             | Assessor ID | Name           | Work Phone | Work Email             | Start Date | End Date               |                       |
| Assessors                |             | test_ass_fname |            | test_ass@hwseta.org.za | 02/03/2020 | 11/08/2022             |                       |
| Moderators               |             |                |            |                        |            |                        |                       |
| Transactions             |             |                |            |                        |            |                        |                       |
| Assessors and Moderators |             |                |            |                        |            |                        |                       |
| Assessor Links           |             |                |            |                        |            |                        |                       |
| Moderator Links          |             |                |            |                        |            |                        |                       |
| Link Stakeholder         |             |                |            |                        |            |                        |                       |
| Update Personal Data     |             |                |            |                        |            |                        |                       |

#### b. Accept the terms and condition

| Portal Website                             |              |                                                                                                    |                       |         |                     | test ass              | fname 🗸  |
|--------------------------------------------|--------------|----------------------------------------------------------------------------------------------------|-----------------------|---------|---------------------|-----------------------|----------|
|                                            | Assessors An | SETA update personal info                                                                                                    | ×                     |         |                     |                       | 0 -      |
|                                            | Create       | Terms & Conditions Contact Status Citizenship General Address Personal Address Postal A                                                                                                    | ddress                |         | No o                | f Records 1-4 of 4    |          |
| Stakeholders                               | Reference    | Business Documents Disclaimer                                                                                                    |                       | lerator | Re-<br>registration | Extension of<br>Scope | Status   |
| Assessors                                  | R-ASS8930    | Terms and Conditions                                                                                                    |                       |         |                     |                       | Approved |
| Moderators                                 | R-MOD2010    | Personal Profile                                                                                                    | Test Profile HWSETA . |         |                     |                       | Approved |
| Transactions                               | R-ASS8945    |                                                                                                    | Terms & conditions    |         |                     |                       | Approved |
| Assessors and Moderators<br>Assessor Links | © R-ASS10111 | Inese terms and condutors are a binding agreement between you and the HVISE IA; concerning your access and use of<br>this site. You agree that by accessing this site, you have read, understand and agree to be bound by the terms of use of<br>this site. If you do not agree with the terms of use, then you will not be able to proceed using this site. |                       |         |                     |                       | Rejected |
| Moderator Links                            |              |                                                                                                    |                       |         |                     |                       |          |
| Link Stakeholder                           |              |                                                                                                    |                       |         |                     |                       |          |
| Update Personal Data                       |              | Cancel                                                                                                    |                       |         |                     |                       |          |
|                                            |              |                                                                                                    |                       |         |                     |                       |          |
|                                            |              |                                                                                                    |                       |         |                     |                       |          |

c. Click on contact and enter updated details.

| Portal Website                                                        | Accessors   | CETA undata parson     | al infe                                                                   |   |            | <b>A</b> (5000)        | - 1000000 |
|-----------------------------------------------------------------------|-------------|------------------------|---------------------------------------------------------------------------|---|------------|------------------------|-----------|
| Butti and Baltar Anton<br>Interaction and Parately Anthenia<br>HWSETA | A33033013   | Terms & Conditions     | Contad Status Citizenship General Address Personal Address Postal Address |   |            | No of Records 1-1 of 1 |           |
| Stakeholders                                                          | Assessor ID | Business Documents     | Disclaimer                                                                |   | Start Date | End Date               |           |
| Assessors                                                             | HVXXXXXXX   | General Details        |                                                                           |   | 14/09/2015 | 14/09/2020             |           |
| Transactions                                                          |             | Title                  | Mr                                                                        | ~ |            |                        |           |
| Assessors and Moderators<br>Assessor Links                            |             | Initials<br>First Name | TT<br>Test Transaction                                                    |   |            |                        | _         |
| Moderator Links                                                       |             | Last Name              | Surname                                                                   |   |            |                        |           |
| Link Stakeholder                                                      |             | Highest Education      | Diploma                                                                   |   |            |                        |           |
| Update Personal Data                                                  |             | Job Title              | Administrator                                                             |   |            |                        |           |
|                                                                       |             | Current Occupation     | Admin                                                                     |   |            |                        |           |
|                                                                       |             | Years in Occupation    | 5                                                                         |   |            |                        |           |
|                                                                       |             | Department             | CS Test                                                                   |   |            |                        |           |
|                                                                       |             | Manager                | Test Mayor                                                                |   |            |                        |           |
|                                                                       |             | Home Number            | 0116076900                                                                |   |            |                        |           |
|                                                                       |             | Cell Phone Number      | 0801234567                                                                |   |            |                        |           |
|                                                                       |             | Office Number          | 0116076900                                                                |   |            |                        |           |
|                                                                       |             | Work Phone             | 0116076900                                                                |   |            |                        |           |
|                                                                       |             | Fax Number             | 0116076900                                                                |   |            |                        |           |
| Powered by HWSETA                                                     |             | Cancel                 |                                                                           |   |            |                        |           |

d. Click on Status and enter details.

| Portal Website           |               |                           |                                                                         |   |            | - IXXXXXXXXX 📷 🔺       |
|--------------------------|---------------|---------------------------|-------------------------------------------------------------------------|---|------------|------------------------|
|                          | Assessors     | SETA update personal in   | nfo                                                                     | × |            | 0.                     |
| HWSETA                   |               | Terms & Conditions > Cont | act Status Citizenship General Address. Personal Address Postal Address |   |            | No of Records 1-1 of 1 |
| takeholders              | D Assessor ID | Business Documents D      | lisclaimer                                                              |   | Start Date | End Date               |
| Assessors<br>Moderators  |               | Status                    |                                                                         |   | 14/09/2015 | 14/09/2020             |
| Transactions             |               | Marital Status            | Single                                                                  | ~ |            |                        |
| Assessors and Moderators |               | Disability Status         | No                                                                      | ~ |            |                        |
| Assessor Links           |               | Disability                | None                                                                    | ~ |            |                        |
| Moderator Links          |               | Socio Economic Status     | Employed                                                                | ~ |            |                        |
| Link Stakeholder         |               | Equity                    | Black African                                                           | ~ |            |                        |
| Update Personal Data     | _             |                           |                                                                         |   |            |                        |
|                          |               | Cancel                    |                                                                         |   |            |                        |
|                          |               |                           |                                                                         | _ |            |                        |
|                          |               |                           |                                                                         |   |            |                        |
|                          |               |                           |                                                                         |   |            |                        |
|                          |               |                           |                                                                         |   |            |                        |

e. Click on Citizenship and enter details.

|                         | Assessors     | SETA update persona      | al info                                                                    | ×   |            |                        | 0.* |
|-------------------------|---------------|--------------------------|----------------------------------------------------------------------------|-----|------------|------------------------|-----|
| HWSETA                  |               | Terms & Conditions       | Contact Status Citizenship General Address Personal Address Postal Address |     |            | No of Records 1-1 of 1 |     |
| keholders               | C Assessor ID | Business Documents       | Disclaimer                                                                 |     | Start Date | End Date               |     |
| isessors<br>oderators   |               | Citizenship & Of         | ther Info                                                                  |     | 14/09/2015 | 14/09/2020             |     |
| nsactions               |               | Citizen Status           | SA - South Africa                                                          | ~   |            |                        |     |
| ssessors and Moderators |               | Country of Nationality   | South Africa                                                               | •   |            |                        |     |
| ssessor Links           |               | R.S.A.Identification No. | XXXXXXXXXXXX                                                               |     |            |                        |     |
| oderator Links          |               | ID Document              | example PNG                                                                | • 🖻 |            |                        |     |
| ink Stakeholder         |               | Birth Date               | 14/11/1990                                                                 |     |            |                        |     |
| odate Personal Data     |               | Gender                   | Female                                                                     | ~   |            |                        |     |
|                         |               | Language                 | tshivenda                                                                  | •   |            |                        |     |
|                         |               | Cancel                   |                                                                            |     |            |                        |     |
|                         |               |                          |                                                                            |     |            |                        |     |
|                         |               |                          |                                                                            |     |            |                        |     |
|                         |               |                          |                                                                            |     |            |                        |     |

f. Click on General Address and enter the address.

| Portal Website           |             |                        |                                                                             |   |            | 🔺 🔤 Xəbiə              |    |
|--------------------------|-------------|------------------------|-----------------------------------------------------------------------------|---|------------|------------------------|----|
| G                        | Assessors   | SETA update persona    | al info                                                                     | * |            |                        | 0+ |
| HWSETA                   |             | Terms & Conditions > C | Contact Status Critizenship General Address Personal Address Postal Address |   |            | No of Records 1-1 of 1 |    |
| Stakeholders             | Assessor ID | Business Documents     | Disclaimer                                                                  |   | Start Date | End Date               |    |
| Assessors<br>Moderators  |             | Work Address           | 1                                                                           |   | 14/09/2015 | 14/09/2020             |    |
| Transactions             |             | Address Line 1         | Enter your address                                                          |   |            |                        |    |
| Assessors and Moderators |             | Address Line 2         | Enter your address                                                          |   |            |                        |    |
| Assessor Links           |             | Address Line 3         | Enter your address                                                          |   |            |                        |    |
| Moderator Links          |             | Suburb                 | select suburb                                                               |   |            |                        |    |
| Link Stakeholder         |             | City                   | select city                                                                 |   |            |                        |    |
| Update Personal Data     |             | Municipality           | select municipality                                                         |   |            |                        |    |
|                          |             | Province               | Gauteng                                                                     | • |            |                        |    |
|                          |             | Postal Code            | 000000                                                                      |   |            |                        |    |
|                          |             | Country                | South Africa                                                                | • |            |                        |    |
|                          |             |                        |                                                                             |   |            |                        |    |
|                          |             | Cancel                 |                                                                             |   |            |                        |    |
|                          |             |                        |                                                                             |   |            |                        |    |
|                          |             |                        |                                                                             |   |            |                        |    |
|                          |             |                        |                                                                             |   |            |                        |    |

g. Click on Personal Address and enter address.

|                          | Assessors   | SETA update pers   | onal info                                                                  | -26 |            |                        | 0- |
|--------------------------|-------------|--------------------|----------------------------------------------------------------------------|-----|------------|------------------------|----|
| HWSETA                   |             | Terms & Conditions | Contact Status Citizenship General Address Personal Address Postal Address |     |            | No of Records 1-1 of 1 |    |
| akeholders               | Assessor ID | Business Documents | a Disclaimer                                                               |     | Start Date | End Date               |    |
| Assessors<br>Moderators  |             | Home Addres        | s                                                                          |     | 14/09/2015 | 14/09/2020             |    |
| insactions               |             | Address Line 1     | Enter your address                                                         |     |            |                        |    |
| Assessors and Mederators |             | Address Line 2     | Enter your address                                                         |     |            |                        |    |
| kssessor Links           |             | Address Line 3     | Johannesburg                                                               |     |            |                        |    |
| Inderator Links          |             | Suburb             | Select suburb                                                              |     |            |                        |    |
| ink Stakeholder          |             | City               | Select city                                                                |     |            |                        |    |
| pdate Personal Data      | _           | Municipality       | Select municipality                                                        |     |            |                        |    |
|                          |             | Province           | Gauteng                                                                    | •   |            |                        |    |
|                          |             | Postal Code        | 00000                                                                      |     |            |                        |    |
|                          |             | Country            | South Africa                                                               |     |            |                        |    |
|                          |             |                    |                                                                            |     |            |                        |    |
|                          |             | Cancel             |                                                                            |     |            |                        |    |
|                          |             |                    |                                                                            |     |            |                        |    |

h. Click on postal address and enter address.

|                          |             |                            |                                                                        |   |            |                        | ~~~~~ |
|--------------------------|-------------|----------------------------|------------------------------------------------------------------------|---|------------|------------------------|-------|
| 6                        | Assessors   | SETA update personal in    | fo                                                                     | ж |            |                        | .0.*) |
| HWSETA                   |             | Terms & Conditions > Conta | act Status Citizenship General Address Personal Address Postal Address |   |            | No of Records 1-1 of 1 | - 0 = |
| takeholders              | Assessor ID | Business Documents Di      | sclaimer                                                               |   | Start Date | End Date               |       |
| Assessors<br>Moderators  |             | Postal Address             |                                                                        |   | 14/09/2015 | 14/09/2020             |       |
| ansactions               |             | Same As Home Address       | 0                                                                      |   |            |                        |       |
| Assessors and Moderators |             | Address Line 1             | Enter your address                                                     |   |            |                        |       |
| Assessor Links           |             | Address Line 2             | Enter your address                                                     |   |            |                        |       |
| Moderator Links          |             | Address Line 3             | Enter your address                                                     |   |            |                        |       |
| Link Stakeholder         |             | Suburb                     | Select suburb                                                          |   |            |                        |       |
| Update Personal Data     |             | City                       | select city                                                            |   |            |                        |       |
|                          |             | Municipality               | select municipality                                                    | • |            |                        |       |
|                          |             | Province                   | Gauteng                                                                | • |            |                        |       |
|                          |             | Postal Code                | 000000                                                                 |   |            |                        |       |
|                          |             | Country                    | South Africa                                                           | ۲ |            |                        |       |
|                          |             |                            |                                                                        |   |            |                        |       |
|                          |             | Cancel                     |                                                                        |   |            |                        |       |
|                          |             | - Second                   |                                                                        |   |            |                        |       |

i. Click on Business Documents and attach documents that you want to update.

| Portal Website                           |             |                                           |                                                                                   |      |            | 🦀 🗖 Asio               |     |
|------------------------------------------|-------------|-------------------------------------------|-----------------------------------------------------------------------------------|------|------------|------------------------|-----|
| 6                                        | Assessors   | SETA update personal info                 |                                                                                   | ж.   |            |                        | 0 * |
| HWSETA                                   |             | Terms & Conditions Contact Status Citizen | ship 🧹 General Address 🔪 Personal Address 📎 Postal Address 📎                      |      |            | No of Records 1-1 of 1 |     |
| Stakeholders                             | Assessor ID | Business Documents Disclaimer             |                                                                                   |      | Start Date | End Date               |     |
| Assessors<br>Moderators                  |             | Business Documents                        |                                                                                   |      | 14/09/2015 | 14/09/2820             |     |
| Transactions<br>Assessors and Moderators |             | Please note:                              | These fields do not populate for you, if you add a file here, it will b replaced! | e    |            |                        |     |
| Assessor Links                           |             | Registration Documents                    | Test doc.pdf                                                                      | • [* |            |                        |     |
| Moderator Links                          |             | Professional Body                         |                                                                                   |      |            |                        |     |
| Link Stakeholder                         |             | Statement                                 | Test doc.pdf                                                                      | • 🗠  |            |                        |     |
| Update Personal Data                     |             | CV Document                               |                                                                                   | •    |            |                        |     |
|                                          |             | Cancel                                    |                                                                                   | I    | J          |                        |     |

j. Click on Disclaimer and click the "Update" button to send the transaction or "cancel" to discard.

| Portal Website                           |              |                                                                                                    |   |        |       | 🔲 tost ass       |          |
|------------------------------------------|--------------|----------------------------------------------------------------------------------------------------|---|--------|-------|------------------|----------|
| 6                                        | Assessors An | SETA update personal info                                                                                                    | × |        |       |                  | 07       |
| HWSETA                                   | Create       | Terms & Conditions Contact Status Citizenship General Address Personal Address Postal Address                                                         |   |        | Noiot | Records 1-4 of 4 |          |
| Stakeholders                             | Reference    | Business Documents Disclaimer                                                                                                    |   | erator | Re-   | Extension of     | Status   |
| Assessors                                | R-ASS8930    | Disclaimer                                                                                                    |   |        |       | 12               | Approved |
| Moderators                               | R-MOD2010    | Discialiter                                                                                                    |   |        |       | 22               | Approved |
| Transactions<br>Assessors and Moderators | C R-ASS8945  | I, the Assessor and/or Moderator registered with the Health and Weifare Update Sector Education and Training Authority (HWSETA), take full            |   |        |       | 5                | Approved |
| Assessor Links                           | C R-ASS10111 | responsibility for the amendments I make to my personal information on<br>my profile. I will not hold the HWSETA liable for any claims, loss, errors, |   |        |       | -                | Rejected |
| Moderator Links                          | _            | inaccuracies or omissions that may occur from the changing or updating<br>of the information berein                                                   |   |        |       |                  |          |
| Link Stakeholder                         |              |                                                                                                    |   |        |       |                  |          |
| Update Personal Data                     |              |                                                                                                    |   |        |       |                  |          |
|                                          |              | Cancel                                                                                                    |   |        |       |                  |          |
|                                          |              |                                                                                                    | _ |        |       |                  |          |
|                                          |              |                                                                                                    |   |        |       |                  |          |
|                                          |              |                                                                                                    |   |        |       |                  |          |
|                                          |              |                                                                                                    |   |        |       |                  |          |
|                                          |              |                                                                                                    |   |        |       |                  |          |

\*\*Updating Personal Data completed.

- 3. Reviewing the Update Personal Data Transaction
  - a. Click on Assessor or moderator then click the assessor/ moderator line

|                                                                      | Assessors   |                     |            |                        | <u>୍</u> ୱା | 0.                    |
|----------------------------------------------------------------------|-------------|---------------------|------------|------------------------|-------------|-----------------------|
| Buth and Weffact Server<br>Divating and Datating Authority<br>HWSETA |             |                     |            |                        | No          | o of Records 1-1 of 1 |
| takeholders                                                          | Assessor ID | Name                | Work Phone | Work Email             | Start Date  | End Date              |
| Assessors                                                            |             | Test Profile HWSETA | 0112347876 | test_ass@hwseta.org.za | 02/03/2020  | 11/08/2022            |
| Moderators                                                           |             |                     |            |                        |             |                       |
| ransactions                                                          |             |                     |            |                        |             |                       |
| Assessors and Moderators                                             |             |                     |            |                        |             |                       |
| Assessor Links                                                       |             |                     |            |                        |             |                       |
| Moderator Links                                                      |             |                     |            |                        |             |                       |
| Link Stakeholder                                                     |             |                     |            |                        |             |                       |
|                                                                      |             |                     |            |                        |             |                       |

b. Click on updates, you will see the reference number of the transaction submitted and the status (status will change to Approved or Rejected as and when the transaction gets processed).

| Portal Website                                                                                                    |                                                     |                                               |                     |                                                                                  |                                          |                                   | io test ass fname + |  |  |  |  |
|----------------------------------------------------------------------------------------------------|-----------------------------------------------------|-----------------------------------------------|---------------------|----------------------------------------------------------------------------------|------------------------------------------|-----------------------------------|---------------------|--|--|--|--|
|                                                                                                    | Assessors / Test Profile HWSETA                     |                                               |                     |                                                                                  |                                          |                                   |                     |  |  |  |  |
| Stakeholders<br>Assessors<br>Moderators                                                                                   | Test Profile HWSETA                                 |                                               |                     |                                                                                  |                                          |                                   |                     |  |  |  |  |
| Transactions<br>Assessors and Moderators<br>Assessor Links<br>Moderator Links<br>Link Stakeholder<br>Update Personal Data | Work Email<br>Mobile Number<br>Start Date<br>Active | test_ass@hwseta.o<br>0869090897<br>02/03/2020 | rg 28               | Type<br>Assessor ID<br>End Date                                                  | Permanent<br>XXXXXXXXXXXXX<br>11/08/2022 | SXX                               |                     |  |  |  |  |
|                                                                                                    | Public Information                                  | Updates Person<br>Reference<br>UPD-023        | Address Qualifica   | tion History Ratings Provider Created on 03/11/2020 12:37:11 03/11/2020 12:44:33 | Action date<br>03/11/2020                | Action partner<br>Carol Nesengani | Status<br>Approved  |  |  |  |  |
|                                                                                                    |                                                     | UPD-035                                       | Test Profile HWSETA | 05/11/2020 15:13:00                                                              | 0311/2020                                | varur rrestrigdill                | Submitted           |  |  |  |  |

c. Click on the reference number line to review and compare changes

| Portal Viebsite    |                                                                                                    |                                                         |                                        |                                                         |                                         |                                        | i 🔤 bist ass there -    |
|--------------------|----------------------------------------------------------------------------------------------------|---------------------------------------------------------|----------------------------------------|---------------------------------------------------------|-----------------------------------------|----------------------------------------|-------------------------|
| Constant by HWEETA | Assessors / Assessors / Assess | Open: Update ids                                        |                                        |                                                         |                                         | ×                                      |                         |
|                    |                                                                                                    |                                                         |                                        |                                                         | Submitted Approved                      | Rejected                               | = 0 :                   |
|                    |                                                                                                    | Personal Profile<br>Disclaimer<br>Reference             | Test Profile HWSETA                    |                                                         |                                         |                                        |                         |
|                    |                                                                                                    | Previous Information                                    |                                        | Updated Inform                                          | Updated Information                     |                                        |                         |
|                    |                                                                                                    | General Details                                         |                                        | General Details                                         | General Details                         |                                        |                         |
|                    |                                                                                                    | Title<br>Initials                                       | Adv.<br>TT                             | Title<br>Initials                                       | Adv.<br>TT                              |                                        |                         |
|                    | Update ids                                                                                                    | Name<br>First Name                                      | Test Profile HWSETA<br>Test Profile    | Name<br>First Name                                      | Test Profile HWSETA<br>Test Profile     | tion partner<br>rol Nesengan           | Status<br>Approved      |
|                    |                                                                                                    | Highest Education                                       | Diploma<br>7                           | Highest Education                                       | Diploma<br>7                            | irol Nesengan                          | i Approved<br>Submitted |
|                    |                                                                                                    | Current Occupation<br>Years in Occupation<br>Department | Admin<br>Admin<br>CS                   | Current Occupation<br>Years in Occupation<br>Department | Admin<br>Admin                          |                                        |                         |
|                    |                                                                                                    | Manager<br>Home Number                                  | Rao<br>0619087656                      | Manager<br>Home Number                                  | Test Manager<br>0000000000              | g ···································· |                         |
|                    |                                                                                                    | Cell Phone Number<br>Office Number<br>Work Phone        | 0869090897<br>0116071234<br>0112347876 | Cell Phone Number<br>Office Number<br>Work Phone        | 000000000000000000000000000000000000000 | _foame                                 |                         |

NB: Changes will only reflect to the assessor or moderator profile after approval.